# 2.2(2C)以前のプライベート VLAN および Cisco UCS 構成

## 内容

概要 前提条件 要件 <u>使用するコンポーネント</u> 背景説明 理論 UCS での PVLAN 実装 目標 設定 ネットワーク図 vSwitch 上の PVLANアップストリーム デバイス上の無差別ポートを使用した隔離 PVLAN UCS での設定 <u>アップストリーム デバイスの設定</u> トラブルシューティング アップストリーム デバイス上の無差別ポートを使用した、N1K 上の隔離 PVLAN UCS での設定 アップストリーム デバイスの設定 N1Kの設定 トラブルシューティング N1K アップリンク ポート プロファイルの無差別ポートを使用した、N1K 上の隔離 PVLAN UCS での設定 アップストリーム デバイスの設定 N1K の設定 トラブルシューティング N1K アップリンク ポート プロファイルの無差別ポートを使用した、N1K 上のコミュニティ **PVLAN** トラブルシューティング DVS 上の VMware DVS 無差別ポートでの隔離 PVLAN およびコミュニティ PVLAN 確認 <u>トラブルシュート</u>

## 概要

このドキュメントでは、Cisco UCS Manager(UCSM)リリース1.4で導入された機能であるCisco Unified Computing System(UCS)でのプライベートVLAN(PVLAN)のサポートについて説明します 。また、UCS 環境で PVLAN を使用する場合の機能、警告、設定についても詳しく説明します。

このドキュメントは、UCSMバージョン2.2(2C)以前のバージョンで使用します。バージョン 2.2(2C)以降では、UCSMおよびESXi DVSに対する変更がサポートされています。PVLAN NICの タギングの動作にも変更があります。

## 前提条件

#### 要件

次の項目に関する知識があることが推奨されます。

- UCS
- Cisco Nexus 1000 V ( N1K )
- VMware
- •レイヤ2(L2)スイッチング

### 使用するコンポーネント

このドキュメントの内容は、特定のソフトウェアやハードウェアのバージョンに限定されるもの ではありません。

このドキュメントの情報は、特定のラボ環境にあるデバイスに基づいて作成されました。このド キュメントで使用するすべてのデバイスは、初期(デフォルト)設定の状態から起動しています 。対象のネットワークが実稼働中である場合には、どのようなコマンドについても、その潜在的 な影響について確実に理解しておく必要があります。

## 背景説明

#### 理論

プライベート VLAN(PVLAN)とは、同じプライベート VLAN 内の他のポートから L2 で隔離す るように設定された VLAN です。PVLAN に所属するポートは、その PVLAN 構造を作成するため に使用される共通のサポート VLAN のセットに関連付けられます。

PVLAN ポートには次の 3 種類があります。

- ・無差別ポートとは他のすべての PVLAN ポートと通信を行うポートであり、PVLAN 外部のデ バイスと通信するために使用されます。
- ・隔離モードのポートは、同じ PVLAN 内の他のポートから完全に L2 で隔離(ブロードキャス トを含む)されています(無差別ポートはこれにはあてはまりません)。
- コミュニティポートは、同じ PVLAN 内の他のポートならびに無差別ポートと通信できます
   コミュニティポートは、隔離モードの PVLAN ポートと通信するために、L2 で隔離されています。ブロードキャストが伝搬されるのは、関連するコミュニティ内の他のポートおよび 無差別ポートのみです。

PVLAN の理論、動作、概念については、<u>RFC 5517、シスコのプライベート VLAN:マルチクラ</u> <u>イアント環境におけるスケーラブルなセキュリティ</u>』を参照してください。

#### UCS での PVLAN 実装

UCS は Nexus 5000/2000 のアーキテクチャに非常によく似ており、Nexus 5000 は UCS 6100 に

、Nexus 2000 は UCS 2104 ファブリック エクステンダに相当します。

UCS における PVLAN 機能の多くの制約事項は、Nexus 5000/2000 実装に見られる制約事項によ るものです。

注意すべき点は次のとおりです。

- UCS では隔離モードのポートのみがサポートされます。N1K が統合されている場合、コミュ ニティ VLAN を使用することはできますが、無差別ポートが N1K 上にもなければなりません
- ・無差別ポート/トランク、コミュニティ ポート/トランク、隔離トランクはいずれもサポート されていません。
- ・無差別ポートはドメイン外部(アップストリーム スイッチ/ルータまたはダウンロードストリーム N1K など)になければなりません。

#### 目標

このドキュメントでは、UCS を使用した PVLAN に有効な以下の設定を取り上げます。

- 1. アップストリーム デバイス上の無差別ポートを使用した隔離 PVLAN。
- 2. アップストリーム デバイス上の無差別ポートを使用した、N1K 上の隔離 PVLAN。
- 3. N1K アップリンク ポート プロファイルの無差別ポートを使用した、N1K 上の隔離 PVLAN
- 4. N1K アップリンク ポート プロファイルの無差別ポートを使用した、N1K 上のコミュニティ PVLAN。
- 5. DVS 上の VMware 分散仮想スイッチ(DVS) 無差別ポートでの隔離 PVLAN。
- 6. DVS 上の VMware DVS 無差別ポートでのコミュニティ PVLAN。

## 設定

### ネットワーク図

分散スイッチを使用したすべての例のトポロジは、次のようになります。

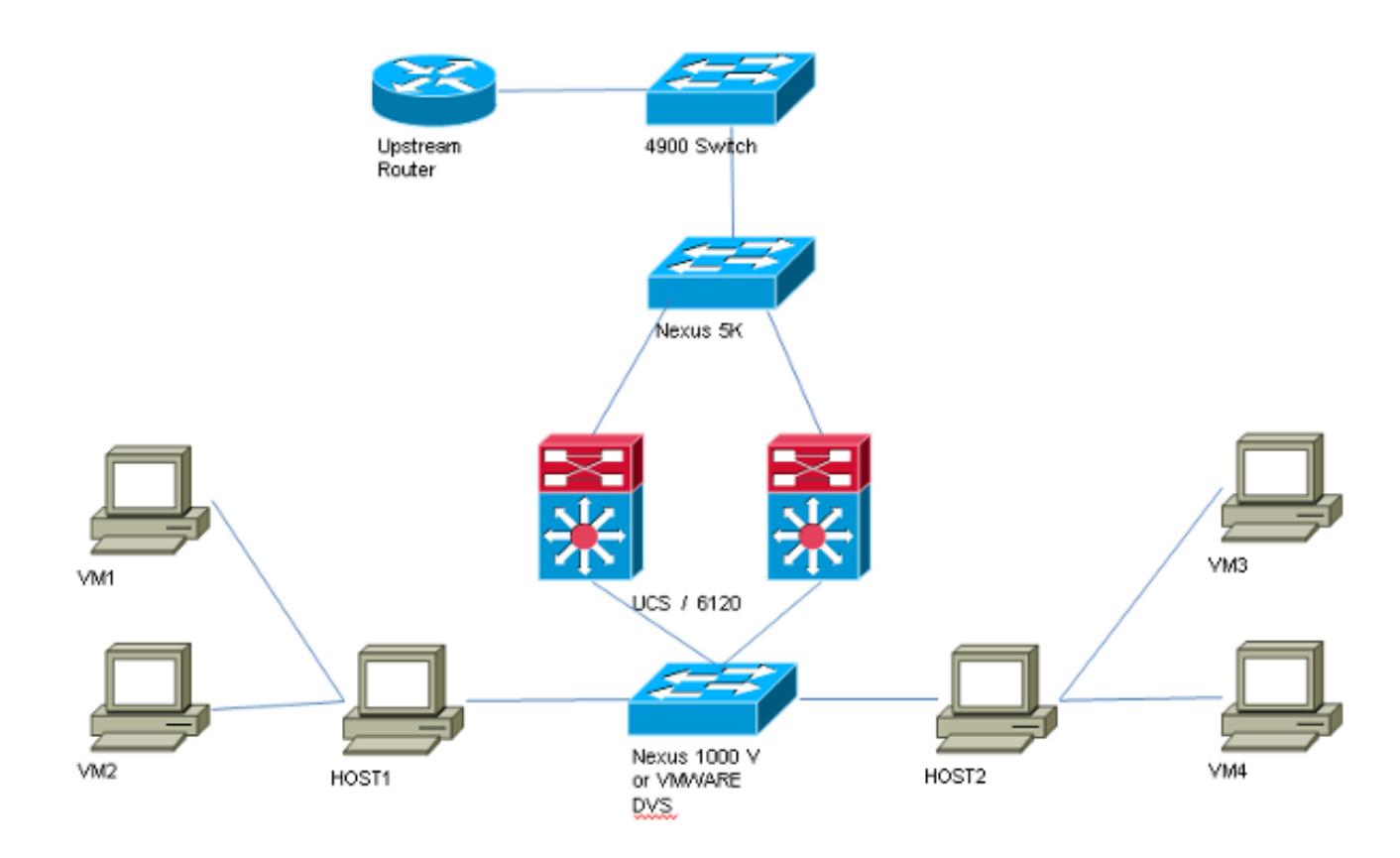

分散スイッチを使用しないすべての例のトポロジは、次のようになります。

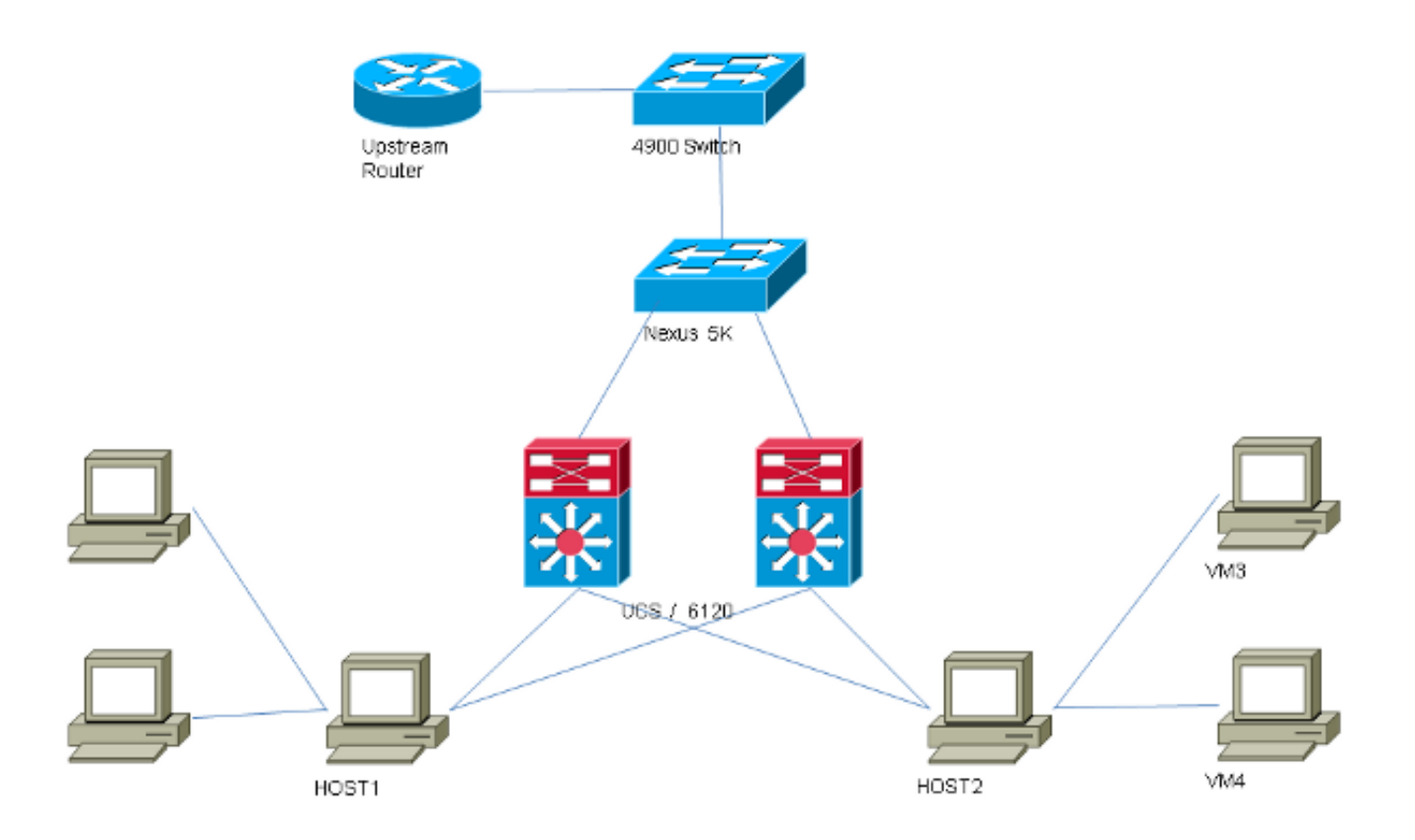

vSwitch 上の PVLANアップストリーム デバイス上の無差別ポートを使用した隔離 PVLAN

この設定では、PVLAN トラフィックを UCS 経由でアップストリームの無差別ポートに渡します

。同じ vNIC でプライマリ VLAN とセカンダリ VLAN の両方を送信することはできないため、 PVLAN トラフィックを伝送するには、各 PVLAN のブレードごとに 1 つの vNIC が必要になりま す。

#### UCS での設定

この手順では、プライマリ VLAN と隔離 VLAN の両方を作成する方法について説明します。

**注**:次の例では、VLAN 266 をプライマリ VLAN として使用し、VLAN 166 を隔離 VLAN として使用します。VLAN ID は、サイトによって決まります。

1. プライマリ VLAN を作成するために、[Sharing Type] として [Primary] **をクリックし、** [VLAN ID] に 266 と入力します。

| Properties      |                |                    |                 |                  |                      |
|-----------------|----------------|--------------------|-----------------|------------------|----------------------|
|                 | Name: 3        | 266                |                 | VLAN ID: 266     |                      |
| Native VLAN: No |                |                    |                 | Fa               | bric ID: Dual        |
| Ne              | etwork Type: I | Lan                |                 | If Type: Virtual |                      |
|                 | Locale: I      | External           |                 | Transpor         | t Type: <b>Ether</b> |
| Multicast       | Policy Name:   | <not set=""></not> | -               | 🕂 Crea           | ate Multicast Policy |
| Multicast Pol   | icy Instance:  | org-root/mc-pa     | olicy-default   |                  |                      |
| S               | haring Type:   | 🔿 None 🏾 💿         | Primary 🔘 Isola | ted              |                      |
| Secondary       | VLANs          |                    |                 |                  |                      |
| 🔍 Filter 🔿      | Export 📚 Pi    | rint               |                 |                  |                      |
| Name            | ID             | Туре               | Transport       | Native           | VLAN Sharin 🛱        |
| 166             | 166            | Lan                | Ether           | No               | Isolated 🔺           |
| •               |                |                    |                 |                  |                      |

2. 隔離 VLAN を作成するために、[Sharing Type] として [Isolated] をクリックし、[VLAN ID] に 166 と入力します。プライマリ VLAN には [VLAN 266 (266)] を選択します。

| Properties       |                                            |                                             |  |
|------------------|--------------------------------------------|---------------------------------------------|--|
| Name:            | 166                                        | VLAN ID: 166                                |  |
| Native VLAN:     | No                                         | Fabric ID: Dual                             |  |
| Network Type:    | Lan                                        | If Type: Virtual                            |  |
| Locale:          | External                                   | Transport Type: Ether                       |  |
| Sharing Type:    | 🔿 None 🕥 Primary 🤇                         | Isolated Primary VLAN: VLAN 266 (266)       |  |
| Primary VLAN     | Properties                                 |                                             |  |
|                  | Name: 266                                  | VLAN ID: 266                                |  |
| Nal              | tive VLAN: No                              | Fabric ID: Dual                             |  |
| Netw             | vork Type: Lan                             | If Type: Virtual                            |  |
|                  | Locale: External                           | Transport Type: Ether                       |  |
| Multicast Po     | licy Name: <pre> <not set=""> </not></pre> | <ul> <li>Create Multicast Policy</li> </ul> |  |
| Multicast Policy | Instance: org-root/mc-pol                  | blicy-default                               |  |

3. VLAN を vNIC に追加するために、[VLAN 166] の [Select] チェックボックスをオンにしてか ら、対応する [Native VLAN] オプション ボタンをクリックします。

| VLANs    |              |             |   |
|----------|--------------|-------------|---|
| Select   | Name         | Native VLAN | ₽ |
|          | default      | 0           |   |
|          | 1233         | 0           |   |
|          | 1234         | 0           |   |
|          | 124          | 0           |   |
|          | 126          | 0           | = |
| <b>V</b> | 166          | ۲           |   |
|          | 266          | 0           |   |
|          | 777          | ©           |   |
|          | Tbeaudre_177 | 0           |   |
|          | Tbeaudre_277 | ©           |   |
|          | Tbeaudre_377 | 0           |   |
|          | Vlan_51      | O           | - |

隔離 VLAN のみを追加して、プライマリとして設定する必要があります。vNIC ごとに許容 されるプライマリは 1 つだけです。ここではネイティブ VLAN が定義されているため、 VMware ポート グループに VLAN タギングを設定しないでください。

#### アップストリーム デバイスの設定

次の手順では、無差別ポートがあるアップストリームの 4900 スイッチ経由で PVLAN を渡すように Nexus 5K を設定する方法について説明します。これは、すべての環境で必要なわけではありませんが、PVLANを別のスイッチに渡す必要がある場合には、この設定を使用してください。

Nexus 5K で、次のコマンドを入力してアップリンクの設定を確認します。

#### 1. PVLAN 機能をオンにします。

Nexus5000-5(config)# feature private-vlan

2. VLAN をプライマリ VLAN および隔離 VLAN として追加します。

```
Nexus5000-5(config)# vlan 166
Nexus5000-5(config-vlan)# private-vlan isolated
Nexus5000-5(config-vlan)# vlan 266
Nexus5000-5(config-vlan)# private-vlan primary
```

3. VLAN 166 を隔離 VLAN 266 に関連付けます。

Nexus5000-5(config-vlan)# private-vlan association 166

4. VLAN をトランキングするために、すべてのアップリンクが設定されていることを確認します。

interface Ethernet1/1description Connection to 4900switchport mode trunkspeed 1000interface Ethernet1/3description Connection to FIB Port 5switchport mode trunkspeed 1000interface Ethernet1/4description Connection to FIA port 5switchport mode trunkspeed 1000

4900 スイッチで、次の手順に従って無差別ポートを設定します。PVLAN は無差別ポートで終端 します。

- 1. 必要に応じて PVLAN 機能をオンにします。
- 2. Nexus 5K で行ったように、VLAN を作成して関連付けます。
- 3. 4900 スイッチの出力ポートで無差別ポートを作成します。この時点から、VLAN 166 からのパケットが VLAN 266(この例の場合)で確認されるようになります。

Switch(config-if)#switchport mode trunk switchport private-vlan mapping 266 166 switchport mode private-vlan promiscuous

アップストリーム ルータで、VLAN 266 専用のサブインターフェイスを作成します。このレベル での要件は、使用しているネットワークによって決まります。

1. interface GigabitEthernet0/1.1

- 2. encapsulation dot1Q 266
- 3. IP address 209.165.200.225 255.255.255.224

#### トラブルシューティング

この手順では、設定のテスト方法について説明します。

1. 各スイッチでスイッチ仮想インターフェイス(SVI)を設定し、PVLAN から SVI への ping を実行できるようにします。

(config)# interface vlan 266 (config-if)# ip address 209.165.200.225 255.255.255.224 (config-if)# private-vlan mapping 166 (config-if)# no shut

MAC アドレス テーブルを調べて、MAC が学習されている場所を確認します。無差別ポートがあるスイッチを除くすべてのスイッチで、MAC は隔離 VLAN 内になければなりません。無差別ポートがあるスイッチでは、MAC はプライマリ VLAN 内にあることに注意してください。

ファブリック インターコネクトでは、MAC アドレス 0050.56bd.7bef が Veth1491 で学習さ れます。

| F340-31-9-1-B(nxos) # show mac address-table<br>Legend:<br>* - primary entry, G - Gateway MAC, (R) - Routed MAC, O - Overlay MAC<br>age - seconds since last seen,+ - primary entry using vPC Peer-Link | × ^ |
|----------------------------------------------------------------------------------------------------|-----|
| F340-31-9-1-B(nxos)# show mac address-table<br>Legend:<br>* - primary entry, G - Gateway MAC, (R) - Routed MAC, O - Overlay MAC<br>age - seconds since last seen,+ - primary entry using vPC Peer-Link  |     |
| Legend:<br>* - primary entry, G - Gateway MAC, (R) - Routed MAC, O - Overlay MAC<br>age - seconds since last seen,+ - primary entry using vPC Peer-Link                                                 | ;   |
| * - primary entry, G - Gateway MAC, (R) - Routed MAC, O - Overlay MAC<br>age - seconds since last seen,+ - primary entry using vPC Peer-Link                                                            |     |
| age - seconds since last seen,+ - primary entry using vPC Peer-Link                                                                                                    |     |
|                                                                                                    |     |
| VLAN MAC Address Type age Secure NTFY Ports                                                                                                    |     |
| ++++++                                                                                                    |     |
| * 166 000c.29d2.495a dynamic 80 F F Veth1491                                                                                                    |     |
| * 166 0025.b581.991e static 0 F F Veth1491                                                                                                    |     |
| * 166 0050.56bd.7bef dynamic 20 F F Veth1491                                                                                                    |     |
| * 266 0025.b581.9a9d static 0 F F Veth1475                                                                                                    |     |
| * 266 0050.56bd.53b6 dynamic 170 F F Veth1475                                                                                                    |     |
| * 177 000c.29d2.4950 dynamic 10 F F Veth1480                                                                                                    |     |
| * 177 0025.b581.9a3f dynamic 10 F F Veth1402                                                                                                    |     |
| * 177 0025.b581.9a4d dynamic 10 F F Veth1480                                                                                                    |     |
| * 177 0025.b585.100a dynamic 980 F F Veth1424                                                                                                    |     |
| * 177 0050.566b.01ad dynamic 980 F F Veth1402                                                                                                    |     |
| * 177 0050.566c.d835 dynamic 10 F F Veth1472                                                                                                    |     |
| * 126 0025.b581.999e static 0 F F Veth1392                                                                                                    |     |
| * 124 0023.04c6.dbe2 dynamic 10 F F Veth1404                                                                                                    |     |
| * 124 0023.04c6.dbe3 static 0 F F Veth1404                                                                                                    | =   |
| * 4044 0024.971f.6bc2 dynamic 0 F F Eth2/1/9                                                                                                    |     |
| * 4044 0026.5108.0b2c dynamic 0 F F Eth1/1/9                                                                                                    |     |
| * 4044 0026.5108.cac2 dynamic 0 F F Eth1/1/9                                                                                                    |     |
| More                                                                                                    | -   |

Nexus 5K では、MAC アドレス 0050.56bd.7bef が Eth1/4 で学習されます。

| F340-11-12-COMM.cisco.com - PuTTY                                                                                                    | <u> </u> |  |  |  |  |
|----------------------------------------------------------------------------------------------------|----------|--|--|--|--|
| The copyrights to certain works contained in this software are<br>owned by other third parties and used and distributed under<br>license. Certain components of this software are licensed under<br>the GNU General Public License (GPL) version 2.0 or the GNU<br>Lesser General Public License (LGPL) Version 2.1. A copy of each<br>used biscopy is successed. |          |  |  |  |  |
| http://www.opensource.org/licenses/gpl-2.0.php and                                                                                                    |          |  |  |  |  |
| http://www.opensource.org/licenses/lgpl-2.1.php<br>F340.11.13-Nexus5000-5# show mag                                                                                                    |          |  |  |  |  |
| mac mac-list                                                                                                    |          |  |  |  |  |
| F340.11.13-Nexus5000-5# show mac                                                                                                    |          |  |  |  |  |
| mac mac-list                                                                                                    |          |  |  |  |  |
| F340.11.13-Nexus5000-5# show mac address-table                                                                                                    |          |  |  |  |  |
| Legend:                                                                                                    |          |  |  |  |  |
| * - primary entry, G - Gateway MAC, (R) - Routed MAC, O - Over                                                                                                    | lay MAC  |  |  |  |  |
| age - seconds since last seen, + - primary entry using VPC Peer                                                                                                    | -Link    |  |  |  |  |
| VLAN MACAddress Type age Secure NTFT Ports                                                                                                    |          |  |  |  |  |
| * 266 0050.56aa.0a63 dynamic 260 F F Eth1/3                                                                                                    |          |  |  |  |  |
| * 266 0050.56bd.53b6 dynamic 10 F F Eth1/4                                                                                                    |          |  |  |  |  |
| * 166 000c.29d2.495a dynamic 160 F F Eth1/4                                                                                                    |          |  |  |  |  |
| * 166 0050.56bd.6fd2 dynamic 100 F F Eth1/3                                                                                                    | =        |  |  |  |  |
| * 166 0050.56bd.7bef dynamic 60 F F Eth1/4                                                                                                    | -        |  |  |  |  |
| F340.11.13-Nexus5000-5#                                                                                                    | -        |  |  |  |  |

4900 スイッチでは、MAC アドレス 0050.56bd.7bef が GigabitEthernet1/1 で学習されます

o

| 🛃 F340-11 | I-05-COMM.cisco.com - | PuTTY    |                          |                    | <        |
|-----------|-----------------------|----------|--------------------------|--------------------|----------|
| Unicast   | Entries               | tune     | protocole                | nort               |          |
|           | mac auuress           |          | prococois                |                    |          |
| 266       | 000c.29d2.495a        | dynamic  | ip, ipx, assigned, other | GigabitEthernet1/1 |          |
| 266       | 0050.56bd.53b6        | dynamic  | ip, ipx, assigned, other | GigabitEthernet1/1 |          |
| 266       | 0050.56bd.6fd2        | dynamic  | ip, ipx, assigned, other | GigabitEthernet1/1 | 11       |
| 266       | 0050.56bd.7bef        | dynamic  | ip, ipx, assigned, other | GigabitEthernet1/1 |          |
| 266       | c84c.75f6.013f        | static   | ip, ipx, assigned, other | Switch             |          |
|           |                       |          |                          |                    |          |
| Multicas  | st Entries            |          |                          |                    |          |
| vlan      | mac address           | type     | ports                    |                    |          |
|           |                       | ++-      |                          |                    |          |
| 1         | 0100.0ccc.ccce        | system ( | 311/1                    |                    |          |
| 1         | ffff.ffff.ffff        | system ( | Gi1/1                    |                    |          |
| 2         | ffff.ffff.ffff        | system ( | 3i1/1                    |                    |          |
| 11        | ffff.ffff.ffff        | system ( | 311/1                    |                    |          |
| 12        | ffff.ffff.ffff        | system ( | Gi1/1                    |                    |          |
| 13        | ffff.ffff.ffff        | system ( | G11/1                    |                    |          |
| 14        | IIII.IIII.IIII        | system ( | 511/1                    |                    |          |
| 15        | IIII.IIII.IIII        | system ( | 911/1                    |                    |          |
| 16        |                       | system ( | 511/1                    |                    |          |
| 17        |                       | system ( | 711/1                    |                    | Ξ        |
| 18        | IIII.IIII.IIII        | system ( | ,11/1                    |                    |          |
| nore-     |                       |          |                          |                    | <b>T</b> |

この設定では、この隔離 VLAN 内のシステムが互いに通信することはできませんが、4900 スイッチ上の無差別ポートを介して他のシステムと通信することができます。1 つの問題は、ダウンストリーム デバイスを設定する方法です。この例では、VMware と 2 つのホストを使用します。

PVLANごとに1つのvNICを使用する必要があることに注意してください。これらの vNIC が VMware vSphere ESXi に提示されるようになった後、ポート グループを作成して、作成したポ ート グループに対するゲストを使用できます。

2 つのシステムが同じスイッチ上の同じポート グループに追加されていれば、その 2 つのシステ ムの通信が vSwitch 上でローカルに切り替えられるため、システム間での通信が可能になります 。このシステムには 2 つのブレードがあり、それぞれのブレードに 2 つのホストがあります。

最初のシステムには、166 と 166A という 2 つの異なるポート グループが作成されています。そ れぞれのポート グループは、UCS 上の隔離 VLAN 内に設定された単一の NIC に接続されていま す。現在、ゲストはポート グループごとに 1 つだけあります。この場合、ESXi 上で分離される ため、互いに対話することはできません。

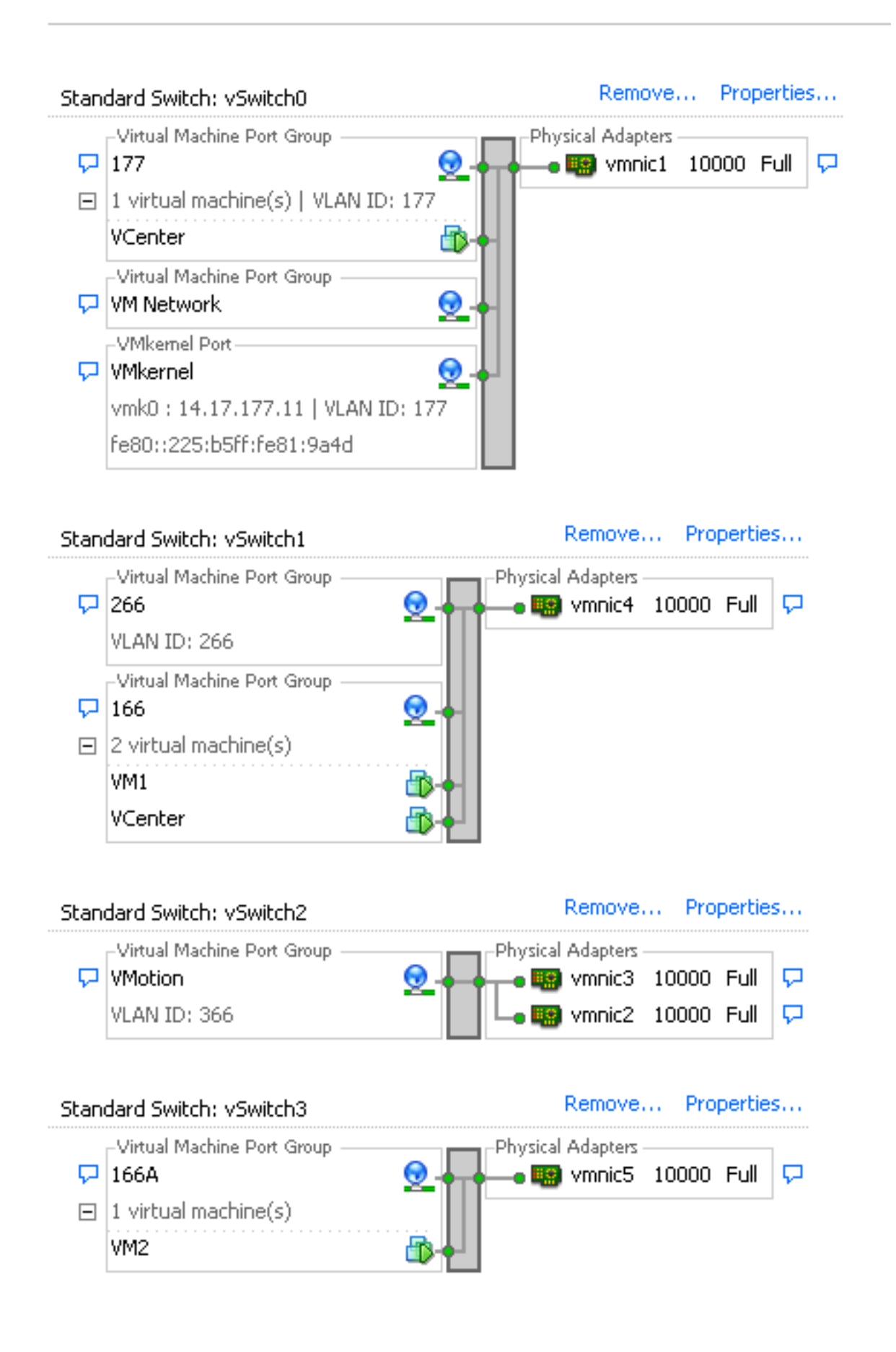

2つ目のシステムでは、166と呼ばれる1つのポートグループしかありません。このポートグルー プには2人のゲストがいます。この設定では、不本意であっても VM3 と VM4 が互いに通信でき てしまいます。この状態を修正するには、隔離 VLAN 内にある仮想マシン(VM)ごとに単一の NIC を設定してから、その vNIC に接続するポート グループを作成します。このように設定した 後、1 つのゲストだけをポート グループに含めます。これらの基本 vSwitch を使用しないベア メ

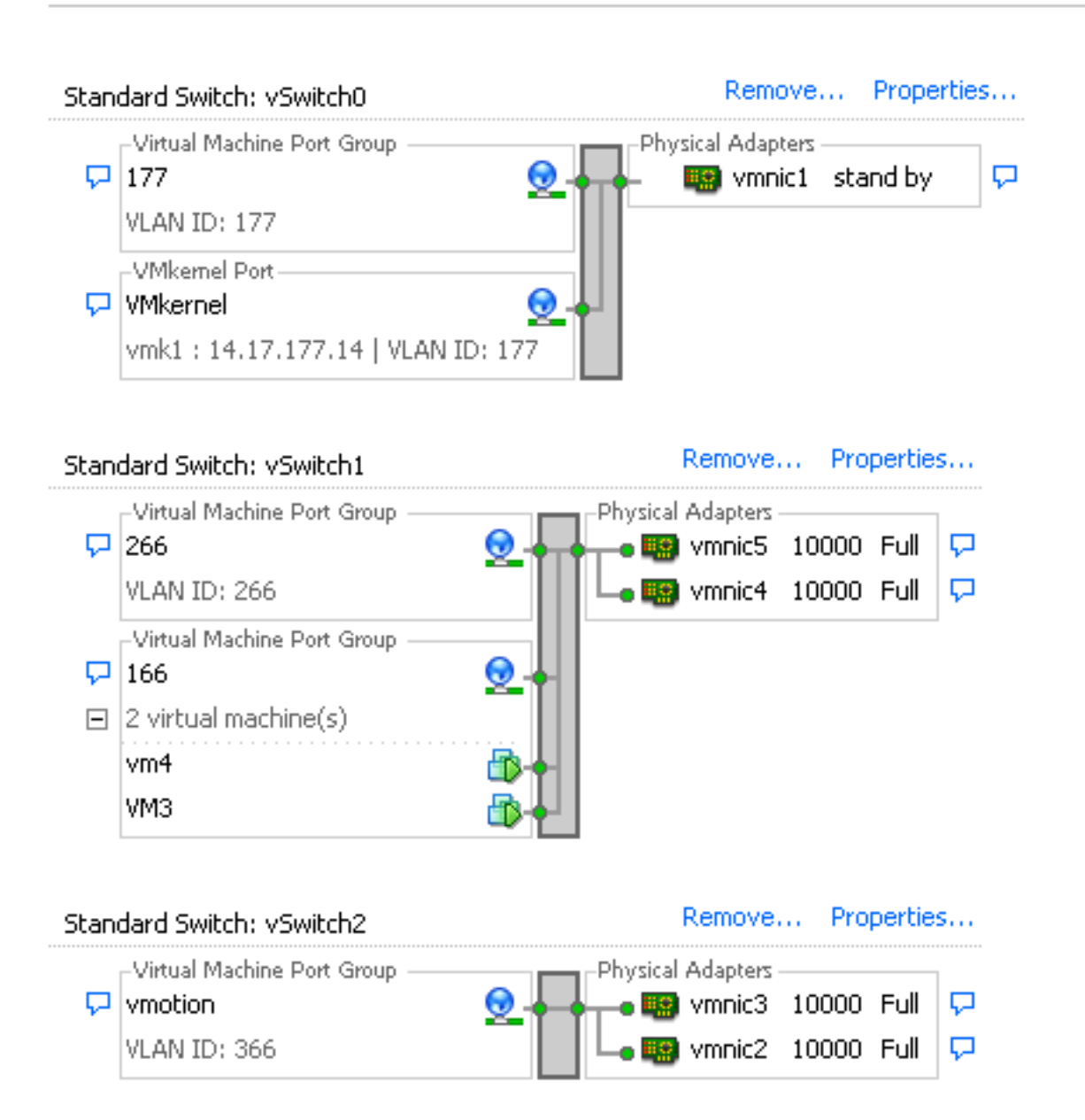

## アップストリーム デバイス上の無差別ポートを使用した、N1K 上の隔離 PVLAN

この設定では、PVLAN トラフィックを N1K 経由、次に UCS 経由でアップストリームの無差別 ポートに渡します。同じ vNIC でプライマリ VLAN とセカンダリ VLAN の両方を送信することは できないため、PVLAN トラフィックを伝送するには、PVLAN アップリンクごとに 1 つの vNIC が必要になります。

#### UCS での設定

この手順では、プライマリ VLAN と隔離 VLAN の両方を作成する方法について説明します。

**注**:次の例では、VLAN 266 をプライマリ VLAN として使用し、VLAN 166 を隔離 VLAN として使用します。VLAN ID は、サイトによって決まります。

1. プライマリ VLAN を作成するために、[Sharing Type] として [Primary] をクリックします。

| ropencies        |                   |                    |                 |                  |                      |
|------------------|-------------------|--------------------|-----------------|------------------|----------------------|
| Name: <b>266</b> |                   |                    |                 | VLAN ID: 266     |                      |
| Native VLAN: No  |                   |                    |                 | Fa               | abric ID: Dual       |
| N                | Network Type: Lan |                    |                 | If Type: Virtual |                      |
|                  | Locale: I         | xternal            |                 | Transpo          | rt Type: Ether       |
| Multicast        | Policy Name:      | <not set=""></not> | -               | 🛨 Crea           | ate Multicast Policy |
| Multicast Po     | licy Instance: (  | org-root/mc-p      | olicy-default   |                  |                      |
|                  | Sharing Type:     | 🔿 None 🌘           | Primary 🔘 Isola | ted              |                      |
|                  |                   | <u> </u>           |                 |                  |                      |
| Fecondaru        | VIANC             |                    |                 |                  |                      |
| Secondary        | TLANS             |                    |                 |                  |                      |
| 🔍 Filter 🛋       | Export 😸 Pr       | int                |                 |                  |                      |
| Name             | ID                | Туре               | Transport       | Native           | VLAN Sharin 🛱        |
| 166              | 166               | Lan                | Ether           | No               | Isolated 🔺           |
|                  |                   |                    |                 |                  |                      |
|                  |                   |                    |                 |                  |                      |
|                  |                   |                    |                 |                  |                      |
|                  |                   |                    |                 |                  | -                    |
|                  |                   |                    |                 |                  |                      |

2. 隔離 VLAN を作成するために、[Sharing Type] として [Isolated] をクリックします。

| Properties                 |                            |                   |                    |
|----------------------------|----------------------------|-------------------|--------------------|
| Name: 166                  |                            | VLAN ID:          | 166                |
| Native VLAN: No            |                            | Fabric ID:        | Dual               |
| Network Type: Lan          |                            | If Type:          | Virtual            |
| Locale: External           |                            | Transport Type:   | Ether              |
|                            |                            | -1                |                    |
| Sharing Type: 🔘 None       | 📀 Primary 🧿 Isolated       | Primary VLAN:     | VLAN 266 (266) 🚽 🔻 |
| <u> </u>                   |                            | _                 |                    |
| Primary VLAN Propertie     | 5                          |                   |                    |
| Name: 2                    | 266                        | VLAN ID: 3        | 266                |
| Native VLAN: 1             | No                         | Eabric ID: 1      | Dual               |
| Notwork Tupou              |                            | I abric 10, 1     | Vietual            |
| Network Type: 1            | Lall<br>                   | л туре: -         | • Irtual           |
| Locale: I                  | External                   | Transport Type: I | ther               |
| Multicast Policy Name:     | <not set=""></not>         | 🕂 Create Multic   | ast Policy         |
| Multicast Policy Instance: | org-root/mc-policy-default |                   |                    |
|                            |                            |                   |                    |

3. VLANをvNICに追加するには、VLAN 166の[**Select**]チェックボックスをオンにします。 VLAN 166では[Native VLAN]が選択されていません。

## **Modify VLANs**

| VLANs           |              |             |      |
|-----------------|--------------|-------------|------|
| Select          | Name         | Native VLAN |      |
|                 | default      | 0           |      |
|                 | 1233         | C           |      |
|                 | 1234         | 0           |      |
|                 | 124          | 0           |      |
|                 | 126          | 0           |      |
|                 | 166          | 0           |      |
|                 | 266          | 0           |      |
|                 | 777          | O           |      |
|                 | Tbeaudre_177 | 0           |      |
|                 | Tbeaudre_277 | 0           |      |
|                 | Tbeaudre_377 | 0           |      |
|                 | Vlan_51      | 0           | -    |
| + <u>Create</u> | <u>VLAN</u>  |             |      |
|                 |              | OK Car      | ncel |

隔離 VLAN のみを追加して、ネイティブとして設定する必要があります。vNIC ごとに許容 されるネイティブは 1 つだけです。ここではネイティブ VLAN が定義されていないため、 N1K 上のネイティブ VLAN にタグを付けます。ネイティブ VLAN にタグを付けるオプショ ンは VMware DVS では使用できないため、DVS ではサポートされません。

### アップストリーム デバイスの設定

次の手順では、無差別ポートがあるアップストリームの 4900 スイッチ経由で PVLAN を渡すように Nexus 5K を設定する方法について説明します。これは、すべての環境で必要なわけではありませんが、PVLANを別のスイッチに渡す必要がある場合には、この設定を使用してください。

Nexus 5K で、次のコマンドを入力してアップリンクの設定を確認します。

#### 1. PVLAN 機能をオンにします。

Nexus5000-5(config)# feature private-vlan 2. VLAN をプライマリ VLAN および隔離 VLAN として追加します。

Nexus5000-5(config)# vlan 166 Nexus5000-5(config-vlan)# private-vlan isolated Nexus5000-5(config-vlan)# vlan 266 X

0

Nexus5000-5(config-vlan)# private-vlan primary

3. VLAN 166 を隔離 VLAN 266 に関連付けます。

Nexus5000-5(config-vlan)# private-vlan association 166

VLAN をトランキングするために、すべてのアップリンクが設定されていることを確認します。

interface Ethernet1/1description Connection to 4900switchport mode trunkspeed 1000interface Ethernet1/3description Connection to FIB Port 5switchport mode trunkspeed 1000interface Ethernet1/4description Connection to FIA port 5switchport mode trunkspeed 1000

4900 スイッチで、次の手順に従って無差別ポートを設定します。PVLAN は無差別ポートで終端 します。

- 1. 必要に応じて PVLAN 機能をオンにします。
- 2. Nexus 5K で行ったように、VLAN を作成して関連付けます。
- 3. 4900 スイッチの出力ポートで無差別ポートを作成します。この時点から、VLAN 166 からのパケットが VLAN 266(この例の場合)で確認されるようになります。

```
Switch(config-if)#switchport mode trunk
switchport private-vlan mapping 266 166
switchport mode private-vlan promiscuous
```

アップストリーム ルータで、VLAN 266 専用のサブインターフェイスを作成します。このレベル の要件は、使用するネットワーク設定によって異なります。

- 1. interface GigabitEthernet0/1.1
- 2. encapsulation dot1Q 266
- 3. IP address 209.165.200.225 255.255.255.224

#### N1K の設定

この手順では、N1K を PVLAN トランクとしてではなく、標準トランクとして設定する方法について説明します。

- 1. Nexus 5K で行ったように、VLAN を作成して関連付けます。詳細については、「<u>アップス</u> トリーム デバイスの設定」の項を参照してください。
- 2. PVLAN トラフィックのアップリンク ポート プロファイルを作成します。

```
Switch(config)#port-profile type ethernet pvlan_uplink
Switch(config-port-prof)# vmware port-group
Switch(config-port-prof)# switchport mode trunk
Switch(config-port-prof)# switchport trunk allowed vlan 166,266
Switch(config-port-prof)# switchport trunk native vlan 266 <-- This is necessary to handle
traffic coming back from the promiscuous port.
Switch(config-port-prof)# channel-group auto mode on mac-pinning
Switch(config-port-prof)# no shut
Switch(config-port-prof)# state enabled
```

3. 隔離 VLAN のポート グループを作成します。PVLAN ホスト ポートを作成し、プライマリ VLAN と隔離 VLAN のホスト関係を設定します。

| Switch(config)# port-profile type vethernet pvlan_guest                    |  |  |  |  |
|----------------------------------------------------------------------------|--|--|--|--|
| Switch(config-port-prof)# vmware port-group                                |  |  |  |  |
| Switch(config-port-prof)# switchport mode private-vlan host                |  |  |  |  |
| Switch(config-port-prof)# switchport private-vlan host-association 266 166 |  |  |  |  |
| Switch(config-port-prof)# no shut                                          |  |  |  |  |
| Switch(config-port-prof)# state enabled                                    |  |  |  |  |

4. vCenter で、適切な vNIC を PVLAN アップリンクに追加します。適切な vNIC とは、UCS での設定で隔離 VLAN を追加した vNIC です。

| <b>80</b> | vmnic3 |       | View Details | Select an uplink port gr |
|-----------|--------|-------|--------------|--------------------------|
| V 😳       | vmnic4 | pvlan | View Details | pvlan_uplink             |
| E C       | vmnic5 |       | View Details | Select an uplink port gr |

5. VM を適切なポート グループに追加します。

[Hardware] タブで、[Network adapter 1] をクリックします。[Network Connection] で、ネットワーク ラベルとして [pvlan\_guest (pvlan)] **を選択します。** 

| 🕗 VM1 - Virtual Machine Propertie                                                                                         | 5                                                                                                    |                                                                                                    |
|----------------------------------------------------------------------------------------------------|----------------------------------------------------------------------------------------------------|----------------------------------------------------------------------------------------------------|
| Hardware Options Resources Pro                                                                                            | files VServices                                                                                                    | Virtual Machine Version: 8                                                                                                    |
| Show All Devices                                                                                                    | Add Remove                                                                                                    | Device Status<br>Connected                                                                                                    |
| Hardware Memory CPUs Video card VMCI device SCSI controller 0 Hard disk 1 CD/DVD drive 1 Network adapter 1 Floppy drive 1 | Summary<br>4096 MB<br>1<br>Video card<br>Restricted<br>LSI Logic SAS<br>Virtual Disk<br>[datastore1] en_windo<br>pvlan_guest (pvlan), Po<br>Client Device | Adapter Type<br>Current adapter: E1000<br>MAC Address<br>00:0c:29:bc:58:9c<br>Automatic C Manual<br>DirectPath I/O                                                   |
|                                                                                                    |                                                                                                    | Status:       Not supported         Network Connection         Network label:         pvlan_guest (pvlan)         Port:       32         Switch to advanced settings |
| Help                                                                                                    |                                                                                                    | OK Cancel                                                                                                    |

#### トラブルシューティング

この手順では、設定のテスト方法について説明します。

1. ポート グループに設定した他のシステムおよび無差別ポートにあるルータおよび他のデバ イスに対して ping を実行します。無差別ポート経由でのデバイスへの ping は成功する一方 、隔離 VLAN 内の他のデバイスへの ping は失敗するはずです。

```
- 🗆 ×
Administrator: C:\Windows\system32\cmd.exe
Pinging 14.17.166.62 with 32 bytes of data:
Reply from 14.17.166.50: Destination host unreachable.
Reply from 14.17.166.50: Destination host unreachable.
Reply from 14.17.166.50: Destination host unreachable.
Reply from 14.17.166.50: Destination host unreachable.
                                                                                                                                                                                                      ٠
Ping statistics for 14.17.166.62:
Packets: Sent = 4, Received = 4, Lost = 0 (0% loss),
C:\Users\Administrator>ping 14.17.166.62
Pinging 14.17.166.62 with 32 bytes of data:
Reply from 14.17.166.50: Destination host unreachable.
Reply from 14.17.166.50: Destination host unreachable.
Reply from 14.17.166.50: Destination host unreachable.
Reply from 14.17.166.50: Destination host unreachable.
Ping statistics for 14.17.166.62:
Packets: Sent = 4, Received = 4, Lost = 0 (0% loss),
C:\Users\Administrator>ping 14.17.166.62
Pinging 14.17.166.62 with 32 bytes of data:
Reply from 14.17.166.62: bytes=32 time=2ms TTL=255
Reply from 14.17.166.62: bytes=32 time<1ms TTL=255
Reply from 14.17.166.62: bytes=32 time<1ms TTL=255
Reply from 14.17.166.62: bytes=32 time<1ms TTL=255
Ping statistics for 14.17.166.62:
Packets: Sent = 4, Received = 4, Lost = 0 (0% loss),
Approximate round trip times in milli-seconds:
Minimum = Oms, Maximum = 2ms, Average = Oms
C:\Users\Administrator>ping 14.17.166.51
Pinging 14.17.166.51 with 32 bytes of data:
Reply from 14.17.166.50: Destination host unreachable.
Reply from 14.17.166.50: Destination host unreachable.
Reply from 14.17.166.50: Destination host unreachable.
Reply from 14.17.166.50: Destination host unreachable.
Ping statistics for 14.17.166.51:
Packets: Sent = 4, Received = 4, Lost = 0 <0% loss>,
C:\Users\Administrator}_
```

 N1K では、プライマリ VLAN にある VM がリストされます。これは、PVLAN に関連付けら れる PVLAN ホスト ポートで操作しているためです。VM を学習する方法とかかわるため、 UCS システムで PVLAN をネイティブとして設定しないでください。また、アップストリー ム デバイスはポート チャネルから学習すること、アップストリーム デバイスはプライマリ VLAN で学習されることにも注意してください。これは、この方式で学習する必要がありま す。PVLAN アップリンクにプライマリ VLAN とネイティブ VLAN の両方を設定するのは、 そのためです。

このスクリーン ショットでは、Veth3 および Veth4 上にある 2 台のデバイスが VM です。 Po1 上のデバイスはアップストリーム ルータであり、無差別ポートを経由します。

| pvlan# show mac address-table |                |         |            |                    |     |  |  |
|-------------------------------|----------------|---------|------------|--------------------|-----|--|--|
| VLAN                          | MAC Address    | Туре    | <i>lge</i> | Port               | Mod |  |  |
|                               | +              |         | +          | +                  | +   |  |  |
| 1                             | 0002.3d10.b102 | static  | 0          | N1KV Internal Port | 3   |  |  |
| 1                             | 0002.3d20.b100 | static  | 0          | N1KV Internal Port | 3   |  |  |
| 1                             | 0002.3d30.b102 | static  | 0          | N1KV Internal Port | 3   |  |  |
| 1                             | 0002.3d40.0002 | static  | 0          | N1KV Internal Port | 3   |  |  |
| 1                             | 0002.3d60.b100 | static  | 0          | N1KV Internal Port | 3   |  |  |
| 177                           | 0002.3d20.b102 | static  | 0          | N1KV Internal Port | 3   |  |  |
| 177                           | 0002.3d40.b102 | static  | 0          | N1KV Internal Port | 3   |  |  |
| 177                           | 0050.5686.4fe8 | static  | 0          | Veth2              | 3   |  |  |
| 177                           | 0050.5686.7787 | static  | 0          | Veth1              | 3   |  |  |
| 177                           | 0002.3d40.2100 | dynamic | 3          | Po3                | 3   |  |  |
| 177                           | 000c.29c2.d1ba | dynamic | 15         | Po3                | 3   |  |  |
| 177                           | 0050.5686.3bc0 | dynamic | 56         | Po3                | 3   |  |  |
| 177                           | 0050.56bc.5eea | dynamic | 1          | Po3                | 3   |  |  |
| 177                           | 0050.56bc.761d | dynamic | 1          | Po3                | 3   |  |  |
| 266                           | 000c.2996.9a1d | static  | 0          | Veth4              | 3   |  |  |
| 266                           | 000c.29bc.589c | static  | 0          | Veth3              | 3   |  |  |
| 266                           | 0012.8032.86a9 | dynamic | 214        | Po1                | 3   |  |  |
| Total MAC                     | Addresses: 17  |         |            |                    |     |  |  |
| malend                        |                |         |            |                    |     |  |  |

3. UCS システムでは、この通信に使用する隔離 VLAN 内のすべての MAC を学習する必要が あります。ここにはアップストリームが表示されません。

| F340-31-<br>Legend:              | -9-1-B(nxos)# show m                                                                 | ac address-                         | table                    |                                  |                     |                                                       |
|----------------------------------|--------------------------------------------------------------------------------------|-------------------------------------|--------------------------|----------------------------------|---------------------|-------------------------------------------------------|
| VLAN                             | <ul> <li>primary entry,</li> <li>age - seconds since</li> <li>MAC Address</li> </ul> | G - Gateway<br>last seen,<br>Type   | MAC, (<br>+ - pri<br>age | R) - Rout<br>mary entr<br>Secure | ed )<br>y us<br>NTF | MAC, O - Overlay MAC<br>sing vPC Peer-Link<br>Y Ports |
| * 166<br>* 166<br>* 166<br>* 166 | <br>000c.2996.9a1d<br>000c.29bc.589c<br>0025.b581.991e                               | ++-<br>dynamic<br>dynamic<br>static | 10<br>270<br>0           | -++<br>F<br>F<br>F               | 테메                  | -+<br>Veth1491<br>Veth1491<br>Veth1491                |

4. Nexus 5K では、2 台の VM が隔離 VLAN にあり、アップストリーム デバイスはプライマリ VLAN にあります。

| F340.11.<br>Legend: | .13-Nexus5000-5# sho                                            | w mac addı                      | ess-table                       |                                |                     |                                                         |
|---------------------|-----------------------------------------------------------------|---------------------------------|---------------------------------|--------------------------------|---------------------|---------------------------------------------------------|
| VLAN                | <pre>* - primary entry, 0 age - seconds since MAC Address</pre> | G - Gatewa<br>last seen<br>Type | ay MAC, (R<br>n,+ - prim<br>age | ) - Rout<br>ary entr<br>Secure | ed i<br>y u:<br>NTF | MAC, O - Overlay MAC<br>using vPC Peer-Link<br>FY Ports |
| * 266<br>* 166      | 0012.8032.86a9<br>000c.2996.9a1d                                | dynamic<br>dynamic              | 0<br>40                         | F                              | F<br>F              | Eth1/1<br>Eth1/4                                        |
| * 166               | 000c.29bc.589c                                                  | dynamic                         | 60                              | F                              | F                   | Eth1/4                                                  |

5. 無差別ポートがある 4900 スイッチでは、すべてがプライマリ VLAN にあります。

| Unicast  | Entries        |            |                        |                    |
|----------|----------------|------------|------------------------|--------------------|
| vlan     | mac address    | type       | protocols              | port               |
|          | +              | ++         |                        |                    |
| 266      | 000c.2996.9a1d | dynamic ip | ,ipx,assigned,other    | GigabitEthernet1/1 |
| 266      | 000c.29bc.589c | dynamic ip | ,ipx,assigned,other    | GigabitEthernet1/1 |
| 266      | 0012.8032.86a9 | dynamic ip | , ipx, assigned, other | GigabitEthernet1/2 |
|          |                |            |                        |                    |
| Multicas | st Entries     |            |                        |                    |
| vlan     | mac address    | type po    | rts                    |                    |
|          | +              | ++         |                        |                    |
| 1        | 0100.0ccc.ccce | system Gil | /1                     |                    |
| 1        | ffff.ffff.ffff | system Gil | /1                     |                    |
| 266      | ffff.ffff.ffff | system Gil | /1,Gi1/2               |                    |

N1K アップリンク ポート プロファイルの無差別ポートを使用した、N1K 上の隔離 PVLAN

この設定では、アップストリームで使用されるプライマリVLANのみを使用して、N1Kへの PVLANトラフィックを含めます。

UCS での設定

この手順では、vNIC にプライマリ VLAN を追加する方法について説明します。必要なのはプラ イマリ VLAN だけなので、PVLAN の設定は不要です。

**注**:次の例では、VLAN 266 をプライマリ VLAN として使用し、VLAN 166 を隔離 VLAN として使用します。VLAN ID は、サイトによって決まります。

1. [Sharing Type] は [None] であることに注意してください。

2. プライマリ VLAN を vNIC に追加するために、VLAN 266 の [Select] **チェックボックスをク リックします。**ネイティブとして設定しないでください。

| Modify VLANs |              |             |   |  |  |  |
|--------------|--------------|-------------|---|--|--|--|
| VLANs        |              |             |   |  |  |  |
| Select       | Name         | Native VLAN | Ę |  |  |  |
|              | default      | 0           | A |  |  |  |
|              | 1233         | ©           |   |  |  |  |
|              | 1234         | ©           |   |  |  |  |
|              | 124          | ©           |   |  |  |  |
|              | 126          | ©           | = |  |  |  |
|              | 166          | ©           |   |  |  |  |
| <b>V</b>     | 266          | $\odot$     |   |  |  |  |
|              | 777          | ©           |   |  |  |  |
|              | Tbeaudre_177 | ©           |   |  |  |  |
|              | Tbeaudre_277 | ©           |   |  |  |  |
|              | Tbeaudre_377 | ©           |   |  |  |  |
|              | Vlan_51      | <u> </u>    | - |  |  |  |
| Create VLAN  |              |             |   |  |  |  |

アップストリーム デバイスの設定

この手順では、アップストリーム デバイスを設定する方法について説明します。この場合、アッ プストリーム スイッチに必要なのはトランク ポートだけです。アップストリーム スイッチに可 視になる VLAN は VLAN 266 だけなので、VLAN 266 のトランキングだけが必要となります。

Nexus 5K で、次のコマンドを入力してアップリンクの設定を確認します。

1. VLAN をプライマリとして追加します。

Nexus5000-5(config-vlan)# vlan 266

2. VLAN をトランキングするために、すべてのアップリンクが設定されていることを確認します。

interface Ethernet1/1description Connection to 4900switchport mode trunkspeed 1000interface Ethernet1/3description Connection to FIB Port 5switchport mode trunkspeed 1000interface Ethernet1/4description Connection to FIA port 5switchport mode trunkspeed 1000

4900 スイッチで、次の手順を実行します。

1. N1K でプライマリとして使用する VLAN を作成します。

2. VLAN が渡されるように、4900 スイッチとのインターフェイスのすべてをトランキングし

ます。

アップストリーム ルータで、VLAN 266 専用のサブインターフェイスを作成します。このレベル の要件は、使用するネットワーク設定によって異なります。

- 1. interface GigabitEthernet0/1.1
- 2. encapsulation dot1Q 266
- 3. IP address 209.165.200.225 255.255.255.224

#### N1K の設定

この手順では、N1Kを設定する方法について説明します。

1. VLAN を作成して関連付けます。

```
Switch(config)# vlan 166
Switch(config-vlan)# private-vlan isolated
Switch(config-vlan)# vlan 266
Switch(config-vlan)# private-vlan primary
Switch(config-vlan)# private-vlan association 166
```

2. 無差別ポートを指定した PVLAN トラフィックのアップリンク ポート プロファイルを作成 します。

```
Switch(config)#port-profile type ethernet pvlan_uplink
Switch(config-port-prof)# vmware port-group
Switch(config-port-prof)# switchport mode private-vlan trunk promiscuous
Switch(config-port-prof)# switchport private-vlan trunk allowed vlan 266 <-- Only need to
allow the primary VLAN
Switch(config-port-prof)# switchport private-vlan mapping trunk 266 166 <-- The VLANS must
be mapped at this point
Switch(config-port-prof)# channel-group auto mode on mac-pinning
Switch(config-port-prof)# no shut
Switch(config-port-prof)# state enabled
```

3. 隔離 VLAN のポート グループを作成します。PVLAN ホスト ポートを作成し、プライマリ VLAN と隔離 VLAN のホスト関係を設定します。

```
Switch(config)# port-profile type vethernet pvlan_guest
Switch(config-port-prof)# vmware port-group
Switch(config-port-prof)# switchport mode private-vlan host
Switch(config-port-prof)# switchport private-vlan host-association 266 166
Switch(config-port-prof)# no shut
Switch(config-port-prof)# state enabled
```

4. vCenter で、適切な vNIC を PVLAN アップリンクに追加します。適切な vNIC とは、UCS での設定で隔離 VLAN を追加した vNIC です。

| E C                                    | vmnic3 |       | View Details | Select an uplink port gr |
|----------------------------------------|--------|-------|--------------|--------------------------|
| 🗹 💷                                    | vmnic4 | pvlan | View Details | pvlan_uplink             |
| •••••••••••••••••••••••••••••••••••••• | vmnic5 |       | View Details | Select an uplink port gr |

5. VM を適切なポート グループに追加します。

[Hardware] タブで、[Network adapter 1] をクリックします。[Network Connection] で、ネッ

### トワーク ラベルとして [pvlan\_guest (pvlan)] を選択します。

| VM1 - Virtual Machine Properties                                                                                                    | 1999                                                                                                    |                                                                                                    |
|----------------------------------------------------------------------------------------------------|----------------------------------------------------------------------------------------------------|----------------------------------------------------------------------------------------------------|
| Hardware Options Resources Profi                                                                                                    | es vServices                                                                                                    | Virtual Machine Version: 8                                                                                                    |
| Show All Devices                                                                                                    | Add Remove                                                                                                    | Connected                                                                                                    |
| Hardware          Memory         CPUs         Video card         VMCI device         SCSI controller 0         Hard disk 1         CD/DVD drive 1         Network adapter 1         Floppy drive 1 | Summary<br>4096 MB<br>1<br>Video card<br>Restricted<br>LSI Logic SAS<br>Virtual Disk<br>[datastore1] en_windo<br>pvlan_guest (pvlan), Po<br>Client Device | ✓ Connect at power on         Adapter Type         Current adapter:       E1000         MAC Address         00:0c:29:bc:58:9c         Image: Automatic       Image: Manual         DirectPath I/O         Status:       Not supported         Network Connection         Network label:         pvlan_guest (pvlan)         Port:       32         Switch to advanced settings |
| Help                                                                                                    |                                                                                                    | OK Cancel                                                                                                    |

トラブルシューティング

この手順では、設定のテスト方法について説明します。

1. ポート グループに設定した他のシステムおよび無差別ポートにあるルータおよび他のデバ イスに対して ping を実行します。無差別ポート経由でのデバイスへの ping は成功する一方 、隔離 VLAN 内の他のデバイスへの ping は失敗するはずです。

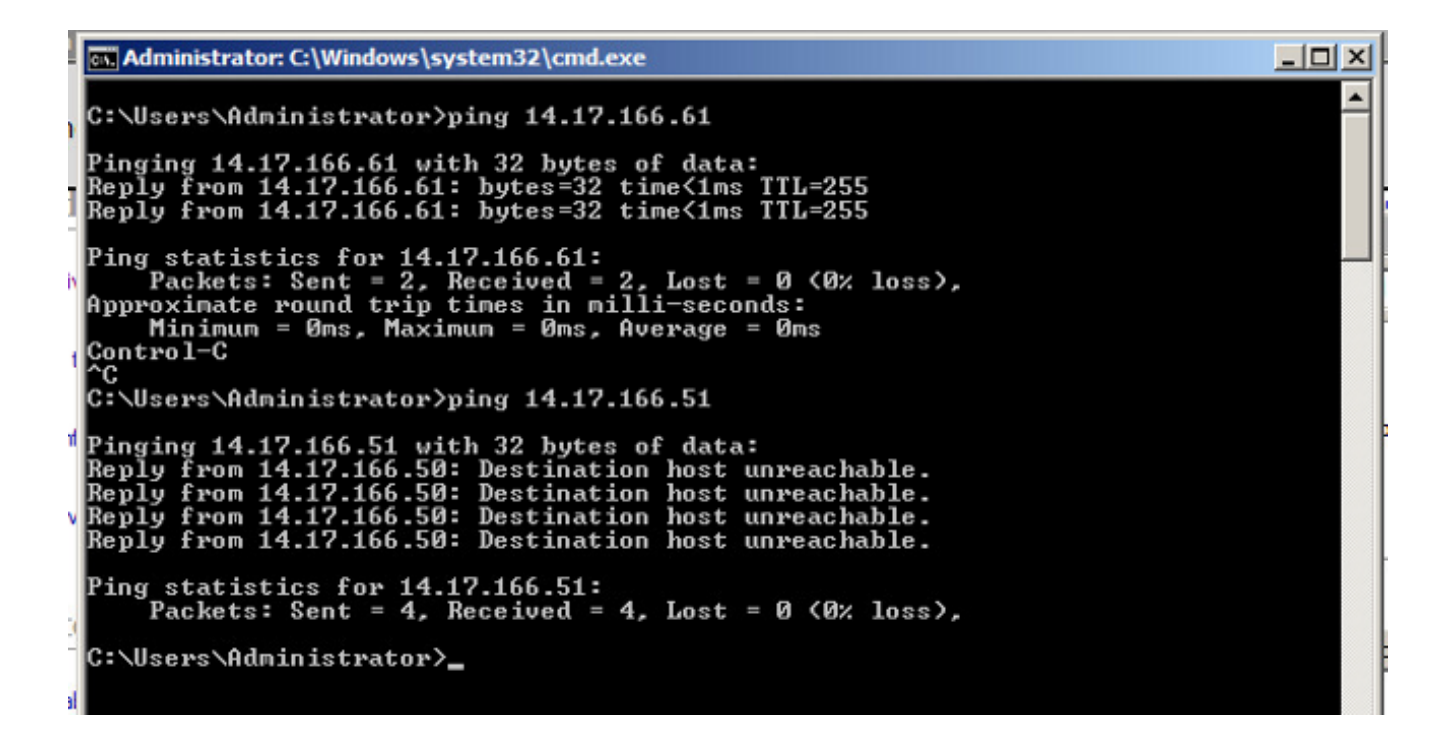

N1K では、プライマリ VLAN にある VM がリストされます。これは、PVLAN に関連付けられる PVLAN ホスト ポートで操作しているためです。また、アップストリーム デバイスはポート チャネルから学習すること、アップストリーム デバイスはプライマリ VLAN で学習されることにも注意してください。

このスクリーン ショットでは、Veth3 および Veth4 上にある 2 台のデバイスが VM です。 Po1 上のデバイスはアップストリーム デバイスであり、無差別ポートを経由します。

| pvlan(c | onfig-port-prof)# s | how mac ad | ddress- | -table             |     |
|---------|---------------------|------------|---------|--------------------|-----|
| VLAN    | MAC Address         | Type       | Age     | Port               | Mod |
| <br>1   | 0002.3d10.b102      | static     | •·<br>0 | N1KV Internal Port | 3   |
| 1       | 0002.3d20.b100      | static     | 0       | N1KV Internal Port | 3   |
| 1       | 0002.3d30.b102      | static     | 0       | N1KV Internal Port | 3   |
| 1       | 0002.3d40.0002      | static     | 0       | N1KV Internal Port | 3   |
| 1       | 0002.3d60.b100      | static     | 0       | N1KV Internal Port | 3   |
| 177     | 0002.3d20.b102      | static     | 0       | N1KV Internal Port | 3   |
| 177     | 0002.3d40.b102      | static     | 0       | N1KV Internal Port | 3   |
| 177     | 0050.5686.4fe8      | static     | 0       | Veth2              | 3   |
| 177     | 0050.5686.7787      | static     | 0       | Veth1              | 3   |
| 177     | 0002.3d40.2100      | dynamic    | 1       | Po3                | 3   |
| 177     | 000c.29c2.d1ba      | dynamic    | 55      | Po3                | 3   |
| 177     | 0050.5686.3bc0      | dynamic    | 45      | Po3                | 3   |
| 177     | 0050.56bc.5eea      | dynamic    | 1       | Po3                | 3   |
| 177     | 0050.56bc.761d      | dynamic    | 1       | Po3                | 3   |
| 266     | 000c.2996.9a1d      | static     | 0       | Veth4              | 3   |
| 266     | 000c.29bc.589c      | static     | 0       | Veth3              | 3   |
| 266     | c84c.75f6.013f      | dynamic    | 104     | Po1                | 3   |
| Total M | AC Addresses: 17    |            |         |                    |     |
| pylaníc | onfig-port-prof)#   |            |         |                    |     |

3. UCS システムでは、この通信に使用する、N1K 上で使用するプライマリ VLAN 内のすべての MAC を学習する必要があります。ここではアップストリームを学習しません。

| - | A REAL PROPERTY AND A REAL PROPERTY AND A REAL |                                    |                   |                |                        |              |                            |     |
|---|----------------------------------------------------------------------------------------------------|------------------------------------|-------------------|----------------|------------------------|--------------|----------------------------|-----|
|   | r340-31-<br>Legend:                                                                                                    | -9-1-B(nxos)# snow m               | ac address        | -table         |                        |              |                            |     |
|   |                                                                                                    | * - primary entry,                 | G - Gatewa        | y MAC,         | (R) - Rout             | ed N         | MAC, O - Overla            | y I |
|   | VLAN                                                                                                    | age - seconds since<br>MAC Address | Tast seen<br>Type | ,+ - pr<br>age | Imary entr<br>Secure l | y us<br>NTFN | sing VPC Peer-L<br>Y Ports | inł |
|   | <br>* 266                                                                                                    | +<br>000c.2996.9a1d                | dynamic           | 100            | ++<br>F                | <br>F        | -+<br>Veth1491             |     |
| ŀ | * 266                                                                                                    | 000c.29bc.589c                     | dynamic           | 180            | F                      | F            | Veth1491                   |     |
| ŀ | * 177                                                                                                    | 0025.b581.9a3f                     | dynamic           | 0              | F                      | F            | Veth1402                   |     |
| ŀ | * 177                                                                                                    | 0025.b585.100a                     | dynamic           | 350            | F                      | F            | Veth1424                   |     |
| ŀ | * 177                                                                                                    | 0050.566b.01ad                     | dynamic           | 380            | F                      | F            | Veth1402                   |     |
| ŀ | * 126                                                                                                    | 0025.b581.999e                     | static            | 0              | F                      | F            | Veth1392                   |     |
|   | * 124                                                                                                    | 0023.04c6.dbe2                     | dynamic           | 0              | F                      | F            | Veth1404                   |     |
|   |                                                                                                    |                                    |                   |                |                        |              |                            |     |

4. Nexus 5K では、選択したプライマリ VLAN 内にすべての MAC があります。

| F340.11.<br>Legend: | .13-Nexus5000-5# shot | w mac addr | ess-tak | le         |            |                      |   |
|---------------------|-----------------------|------------|---------|------------|------------|----------------------|---|
|                     | * - primary entry, (  | G - Gatewa | y MAC,  | (R) - Rout | ed         | MAC, O - Overlay MAC |   |
| VLAN                | MAC Address           | Type       | age     | Secure     | y u<br>NTF | Y Ports              |   |
| * 266               | 000c.2996.9a1d        | dynamic    | 90      | ++<br>F    | <br>F      | -+<br>Eth1/4         |   |
| * 266               | 000c.29bc.589c        | dynamic    | 20      | F          | F          | Eth1/4               | = |
| * 266               | c84c.75f6.013f        | dynamic    | 100     | F          | F          | Eth1/1               |   |
| F340.11.            | .13-Nexus5000-5#      |            |         |            |            |                      | Ŧ |

5.4900 スイッチでは、選択したプライマリ VLAN 内にすべてがあります。

| Switch#: | Switch#show mac address-table |         |                            |                    |  |  |  |  |  |
|----------|-------------------------------|---------|----------------------------|--------------------|--|--|--|--|--|
| vlen     | Entries                       | tuno    | protocole                  | nort               |  |  |  |  |  |
|          | 111ac auuress<br>+            | +       | +                          | porc               |  |  |  |  |  |
| 266      | 000c.2996.9a1d                | dynamic | ip, ipx, assigned, other   | GigabitEthernet1/1 |  |  |  |  |  |
| 266      | 000c.29bc.589c                | dynamic | : ip, ipx, assigned, other | GigabitEthernet1/1 |  |  |  |  |  |
| 266      | c84c.75f6.013f                | static  | : ip, ipx, assigned, other | Switch             |  |  |  |  |  |
|          |                               |         |                            |                    |  |  |  |  |  |
| Multica  | st Entries                    |         |                            |                    |  |  |  |  |  |
| vlan     | mac address                   | type    | ports                      |                    |  |  |  |  |  |
| 1        | <br>0100.0ccc.ccce            | svstem  | Gi1/1                      |                    |  |  |  |  |  |
| 1        | ffff.ffff.ffff                | system  | Gi1/1                      |                    |  |  |  |  |  |
| 166      | ffff.ffff.ffff                | system  | Gi1/1                      |                    |  |  |  |  |  |
| 266      | ffff.ffff.ffff                | system  | Gi1/1,Gi1/2,Switch         |                    |  |  |  |  |  |
|          |                               |         |                            |                    |  |  |  |  |  |
| Switch#  |                               |         |                            |                    |  |  |  |  |  |

N1K アップリンク ポート プロファイルの無差別ポートを使用した、N1K 上のコミ ュニティ PVLAN

この設定は、UCS を使用したコミュニティ VLAN にのみサポートされます。

この設定は、「<u>N1K アップリンク ポート プロファイルの無差別ポートを使用した、N1K 上の隔</u> <u>離 PVLAN」の項の設定と同じです。</u>コミュニティと隔離の間の唯一の違いは、PVLAN の設定で す。

N1Kを設定するには、Nexus 5Kで行ったようにVLANを作成して関連付けます。

Switch(config)# vlan 166 Switch(config-vlan)# private-vlan community Switch(config-vlan)# vlan 266 Switch(config-vlan)# private-vlan primary Switch(config-vlan)# private-vlan association 16 他のすべての設定は、N1K アップリンク ポート プロファイルの無差別ポートを使用した、N1K 上の隔離 PVLAN と同じです。

設定が完了すると、PVLAN に使用されている vEthernet ポート プロファイルに接続するすべての VM と通信できるようになります。

トラブルシューティング

この手順では、設定のテスト方法について説明します。

 ポート グループに設定した他のシステムおよび無差別ポートにあるルータおよび他のデバ イスに対して ping を実行します。無差別ポートを経由してコミュニティ内の他のシステム に送信される ping は成功するはずです。

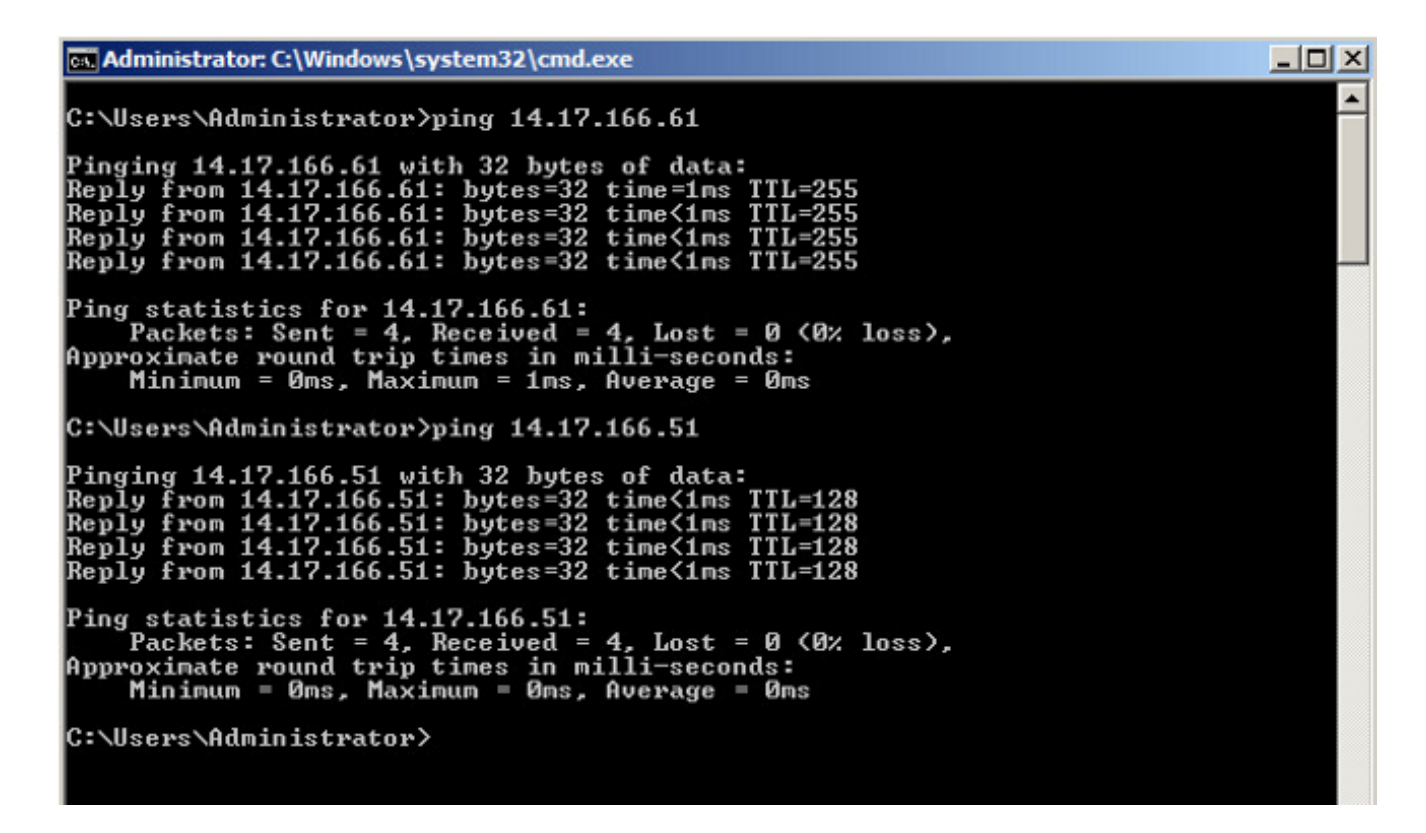

2. その他すべてのトラブルシューティングは、<u>隔離 PVLAN</u> の場合と同じです。

### DVS 上の VMware DVS 無差別ポートでの隔離 PVLAN およびコミュニティ PVLAN

DVSとUCSシステムの両方の設定の問題により、DVSおよびUCSを使用するPVLANは、バージョン2.2(2c)より前ではサポートされません。

確認

現在、これらの設定に使用できる検証手順はありません。

## トラブルシュート

ここまでの項で、設定のトラブルシューティングに役立つ情報を提供しました。

アウトプット インタープリタ ツール(登録ユーザ専用)は、特定の show コマンドをサポートしています。show コマンドの出力の分析を表示するには、Output Interpreter Tool を使用します。